Specifically for your business with Honeywell Connected Worker please enter following:

- 1 Business unit: Please enter "SPS" as business unit.
- 2 Honeywell contact: Please enter: Andreea.jitariuc@honeywell.com
- 6 Billing and shipping address fields can be checked "same as customer information"
- 14 Open Terms with Credit Limit will open additional fields for the customer to fill in trade/bank references

To start click on this link https://vhpwas.honeywell.com/dma

# **Customer Application**

Ready to shape the future of your business?

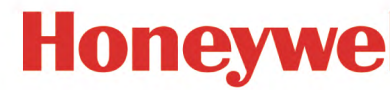

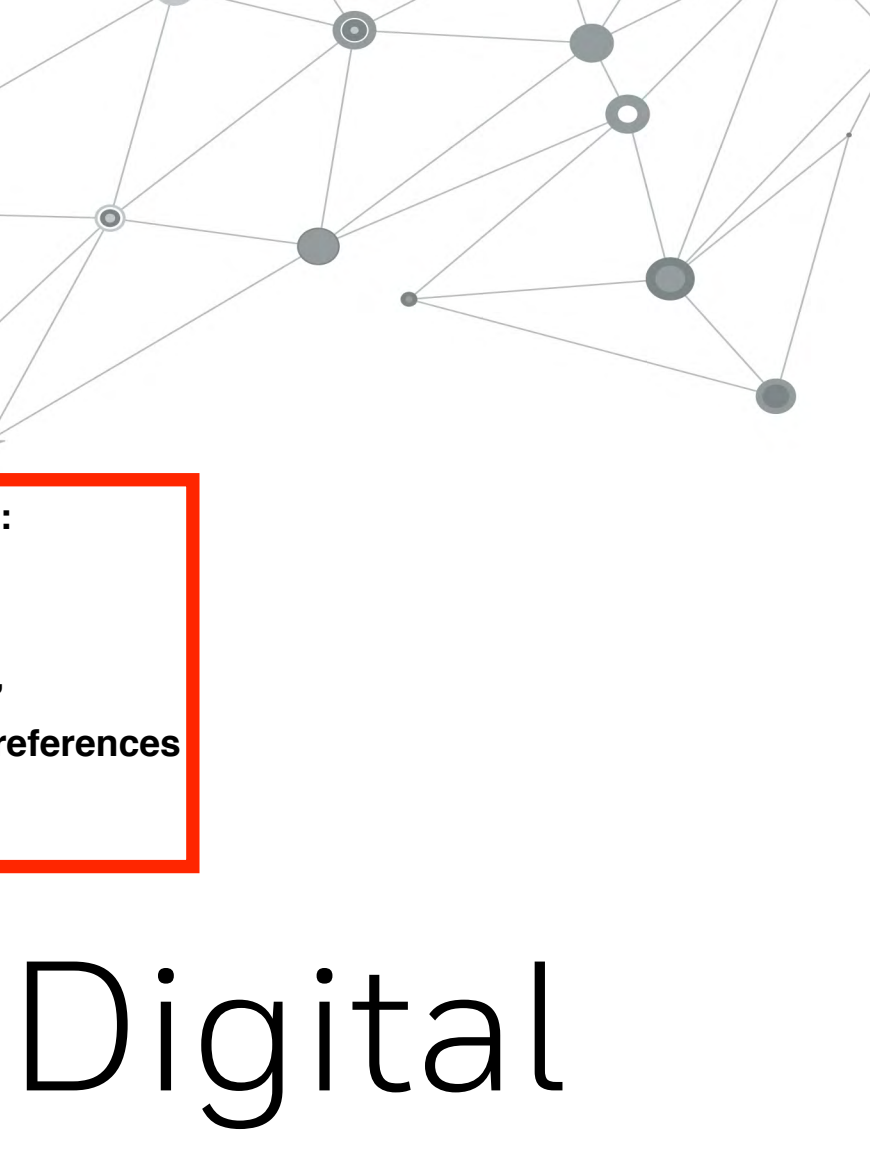

THE FUTURE IS WHAT WE MAKE IT

Honeywell, making your life easier

# WHAT IS THIS ABOUT?

**HOW DOES** 

**IT WORK?** 

A new digital, web link-based version of the New Customer & Credit Application is ready for a 'soft launch' to selected business across Honeywell in the Americas. Other regions will be included to this new process over the next 30-60 days.

## Our sales team members will provide you with a link for an easy and faster access. Thru this method, your account's creation and credit application will be received and processed in a timely manner.

On this document, the process is explained as well as a training video on our youtube channel. We invite you to go and see the demo video clicking on the below link.

**\*YOUTUBE TRAINING VIDEO LINK\*** 

# CONTENT

TO BEGIN...

**BASIC INFO** 

# **CUSTOMER INFO**

**TAX & FINANCIAL** 

BILLING

SHIPPING

REFERENCES

# **AUTHORIZATION**

Honeywell THE FUTURE IS WHAT WE MAKE IT

Honeywell | Honeywell International Customer Creation & Credit Application Form

### ENTER YOUR DETAILS

TO BEGIN...

Α

0

| *First Name    | <br>*Last Name |
|----------------|----------------|
| First Name     | Last Name      |
| *Email Address |                |
| Email Address  |                |

To begin, you will be asked to enter your contact information. Please, provide an email address to which an email will be sent providing a link to access to our digital Customer & Credit Application form. The information you share, will allow us to get to know you better and get you started. The form is available in different languages.

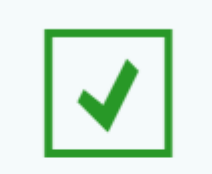

Data submitted successfully

A mail is sent with further details, please check your inbox and monitor your junk mail.

Select Language: English

 $\sim$ 

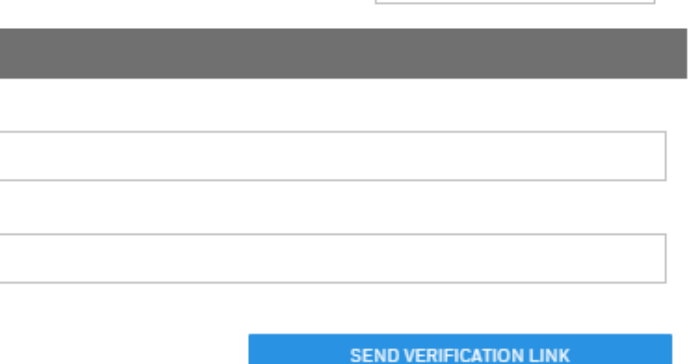

Honeywell | Honeywell International Customer Creation & Credit Application Form

01 BASIC INFO » 02 CUSTOMER INFO » 03 TAX & FINANCIAL » 04 BILLING » 05 SHIPPING » 06 REFERENCES » 07 AUTHORIZATION

1

BASIC INFO

0

|   | HONEYWELL BUSINESS UNIT (SELECT ONE OR MORE)       |                                        |                        |                        |
|---|----------------------------------------------------|----------------------------------------|------------------------|------------------------|
|   | Aerospace Pe                                       | rformance Materials & Technology (PMT) | Building & Tech        | nology (HBT)           |
| 2 | Safety & Productivity Solution (SPS)               | Not Sure                               |                        |                        |
|   | YOUR HONEYWELL CONTACT (* MANDATORY)               |                                        |                        | 0                      |
|   | First Name                                         | Last Name                              |                        |                        |
|   | First Name                                         | Last Name                              |                        |                        |
|   | *Email Address                                     |                                        |                        |                        |
|   | Email Address                                      |                                        |                        |                        |
|   |                                                    |                                        |                        |                        |
|   | YOUR DETAILS (* MANDATORY)                         |                                        |                        | 0                      |
|   | *First Name                                        | *Last Name                             |                        |                        |
|   | People                                             | One                                    |                        |                        |
|   | Phone                                              | *Email Address                         |                        |                        |
|   | (Area Code + Number)                               | ENEIDA.MOLINA@HONEYWE                  | LL.COM                 |                        |
| 3 | Check if the above address is also Primary Contact |                                        |                        |                        |
| N | PRIMARY CONTACT FOR YOUR COMPANY (* MANDATORY)     |                                        |                        | Ø                      |
| - | *First Name                                        | *Last Name                             |                        | <u> </u>               |
|   | First Name                                         | Last Name                              |                        |                        |
|   | Phone                                              | *Email Address                         |                        |                        |
|   | (Area Code + Number)                               | Email Address                          |                        |                        |
|   |                                                    |                                        |                        | 4                      |
|   |                                                    |                                        |                        | SAVE NEXT              |
|   |                                                    |                                        |                        |                        |
|   |                                                    |                                        |                        |                        |
|   |                                                    |                                        |                        |                        |
|   |                                                    |                                        |                        |                        |
|   | I ne Business                                      |                                        | <b>O</b> Enter primary | when you are           |
|   |                                                    | <ul> <li>contact details</li> </ul>    | J information as       | next tab click on      |
|   | Honeywell contact.                                 | ill be required below.                 | required.              | the Blue button below. |
|   |                                                    |                                        |                        |                        |

Honeywell | The future is what we make it

0

5

Mandatory fields are marked with an asterisk.

You can just check the corresponding boxes if the same address will be used for shipping and/or billing.

Validation of customer info and address available once info is populated. DUNS # automatically added from validation.

Honeywell International Customer Creation & Credit Application Form

| Your Company Legal Name in English                                |                           |                                     |
|-------------------------------------------------------------------|---------------------------|-------------------------------------|
| Company Legal Name                                                | Company Legal Name        |                                     |
| Headquarters Physical Address (No PO Boxes)                       | Building/Floor/Suite, etc | *City                               |
| Street                                                            | Building/Floor/Suite, etc | City                                |
| District/County/Area/Zone/Colonia/Delegacion                      |                           |                                     |
| District/County/Area/Zone/Colonia/Delegacion                      |                           |                                     |
| Country                                                           | State/Province/Region     | *Zip/Postal Code                    |
| Country V                                                         | State/Province/Region     | V Zip/Postal Code                   |
| General/Main Phone Number                                         | D&B(D-U-N-S)No.           |                                     |
| (Area Code + Number)                                              | DUNS#                     | Validate Address                    |
| Check if the above address is also Shipping Address               | Check if the abo          | ove address is also Billing Address |
| Are you Capable / interested in Electronic Data Interchange (EDI) | 6                         |                                     |
| Yes No                                                            | 0                         |                                     |
|                                                                   |                           |                                     |
| BACK                                                              |                           | SAVE                                |

### 'Save' button allows you to exit the form and continue later with the application, if needed.

!

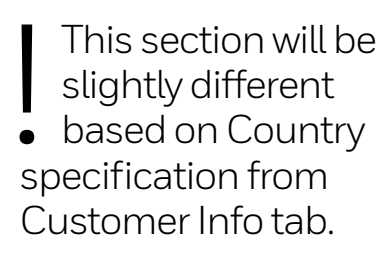

VAT # validation available for EMEA Customers. If incorrect number was added, it will be deleted.

Documents can be attached using the Clip icon.

# Honeywell International Customer Creation & Credit Application Form

01 BASIC INFO » 02 CUSTOMER INFO » 03 TAX & FINANCIAL » 04 BILLING » 05 SHIPPING » 06 REFERENCES » 07 AUTHORIZATION

| YOUR COMPANY / TAX REGISTRATION DETAILS                                 |                                         |                                                                |                              | 0    |
|-------------------------------------------------------------------------|-----------------------------------------|----------------------------------------------------------------|------------------------------|------|
| Registration / Tax ID DIRECTORY OF ESTABLISHMENTS IDENTIFICATION SYSTEM | Ø                                       | Registration / Tax ID BUSINESS DIRECTORY IDENTIFICATION SYSTEM |                              | Ø    |
| *VAT Registration Number VAT [VALUE ADDED TAX]                          | Ø                                       | Attachments List                                               |                              |      |
| ARE YOU TAXABLE                                                         | 9                                       | 10                                                             |                              | 0    |
| ● Yes ◯ No                                                              |                                         |                                                                |                              |      |
| PAYMENT INFORMATION                                                     |                                         |                                                                |                              | Ø    |
| Select one of the following                                             |                                         |                                                                |                              |      |
| Payment in Advance                                                      | O Credit Car                            | d                                                              | Open Terms with Credit Limit |      |
| ВАСК                                                                    |                                         | 11                                                             | SAVE                         | NEXT |
|                                                                         | (!) Error                               |                                                                |                              |      |
|                                                                         | Please attach all required tax document | 5                                                              |                              |      |
|                                                                         |                                         | ок                                                             |                              |      |
|                                                                         |                                         |                                                                |                              |      |

**Honeywell** THE FUTURE IS WHAT WE MAKE IT

Error message will pop up if a required document is missed.

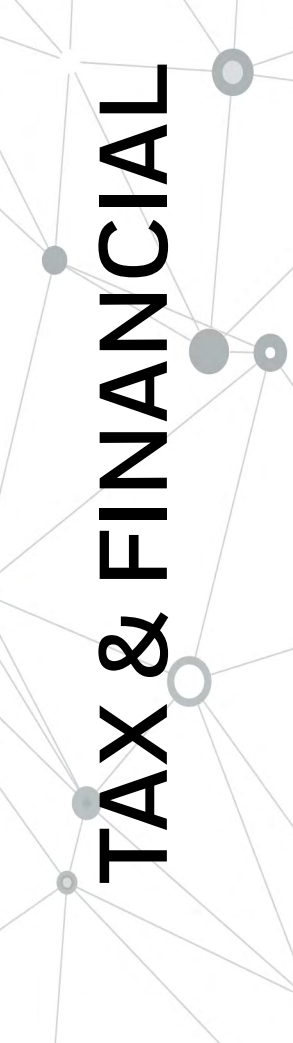

|                                                                                                   | Honevwell                                                                               | well Internatior | nal Customer Creation & Credit Applica                                          | ation Form                                                                                      |      |
|---------------------------------------------------------------------------------------------------|-----------------------------------------------------------------------------------------|------------------|---------------------------------------------------------------------------------|-------------------------------------------------------------------------------------------------|------|
| 01 BASIC INFO » 02 (                                                                              | CUSTOMER INFO » 03 TAX & FINANCIAL » 04 BILLING » 05 SHIPPING » 06 P                    | REFERENCES » O   | 07 AUTHORIZATION                                                                |                                                                                                 | 12   |
| YOUR COMPANY / TA)                                                                                | X REGISTRATION DETAILS                                                                  |                  |                                                                                 |                                                                                                 | 0    |
| Registration / Tax ID<br>DIRECTORY OF ESTABLIS<br>*VAT Registration Numb<br>VAT [VALUE ADDED TAX] | ISHMENTS IDENTIFICATION SYSTEM<br>ber<br>1                                              | 6                | Registration / Tax ID BUSINESS DIRECTORY IDENTIFICATION SYSTEM Attachments List |                                                                                                 | 13   |
| ARE YOU TAXABLE                                                                                   |                                                                                         |                  |                                                                                 |                                                                                                 | 0    |
| • Yes 🔿 No                                                                                        |                                                                                         |                  |                                                                                 |                                                                                                 |      |
| PAYMENT INFORMATI                                                                                 | ION                                                                                     |                  |                                                                                 | 14                                                                                              | 0    |
| Select one of the following                                                                       | Payment in Advance                                                                      | Credit Ca        | rd                                                                              | Open Terms with Credit Limit                                                                    |      |
| BACK                                                                                              |                                                                                         | 0                |                                                                                 | SAVE                                                                                            | NEXT |
|                                                                                                   | 12 The Help<br>buttons<br>provides<br>detailed information<br>about each of the fields. | L3 a             | Documents<br>can be<br>attached<br>p icon.                                      | 14 If you select<br>"Open Terms<br>with Credit<br>Limit" additional fields<br>will be revealed. |      |

**Honeywell** THE FUTURE IS WHAT WE MAKE IT

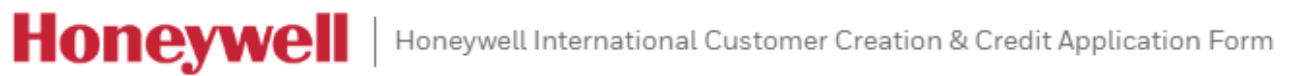

01 BASIC INFO » 02 CUSTOMER INFO » 03 TAX & FINANCIAL » 04 BILLING » 05 SHIPPING » 06 REFERENCES » 07 AUTHORIZATION

BILLING

|                                              | Billing / Invoicing Company Name |                           |            |                         |                               |      |   |
|----------------------------------------------|----------------------------------|---------------------------|------------|-------------------------|-------------------------------|------|---|
| *Mailing Address                             |                                  | Building/Floor/Suite, etc |            |                         | *City                         |      |   |
| Street                                       |                                  | Building/Floor/Suite, etc |            |                         | City                          |      |   |
| *Country                                     |                                  | State/Province/Region     |            |                         | *Zip/Postal Code              |      |   |
| Country                                      | $\sim$                           | State/Province/Region     |            | $\sim$                  | Zip/Postal Code               |      |   |
| District/County/Area/Zone/Colonia/Delegacion |                                  |                           |            | General Billing/Inv     | voicing Phone Number          |      |   |
| District/County/Area/Zone/Colonia/Delegacion |                                  |                           |            | (Area Code + Numb       | per)                          |      |   |
| Billing / Invoicing Contact Person ⑦         |                                  |                           |            |                         |                               |      |   |
| *First Name                                  |                                  |                           | *Last Name |                         |                               |      |   |
| First Name                                   |                                  |                           | Last Name  |                         |                               |      |   |
| *Phone                                       |                                  | Email Address             |            |                         |                               |      |   |
| (Area Code + Number)                         |                                  | Email Address             |            |                         |                               |      |   |
| CUSTOMER INVOICING VIA EMAIL (OPTIONAL)      |                                  |                           |            |                         |                               |      |   |
| Email Address                                |                                  |                           |            |                         |                               |      |   |
| Email Address                                |                                  |                           | Pleases    | send all invoices to th | his email address             |      |   |
| 1                                            |                                  |                           |            |                         |                               |      |   |
| BACK                                         |                                  |                           |            |                         |                               | CAVE |   |
| DACK                                         |                                  |                           |            |                         |                               | SAVE | N |
|                                              |                                  |                           |            |                         |                               |      |   |
|                                              |                                  |                           |            |                         |                               |      |   |
|                                              |                                  |                           |            |                         |                               |      |   |
|                                              |                                  | Billing                   |            |                         | Vou can                       |      |   |
|                                              | 16                               | contact                   |            |                         | <ul> <li>add up to</li> </ul> | )    |   |
|                                              | ТJ                               | info can                  |            | ТC                      | 3 billing                     |      |   |
|                                              | be added h                       | nere.                     |            | contact i               | nformations                   |      |   |
|                                              |                                  |                           |            |                         |                               |      |   |
|                                              |                                  |                           |            |                         |                               |      |   |

# SHIPPING

0

17

17 Here is where we ask the shipping address and contact information.

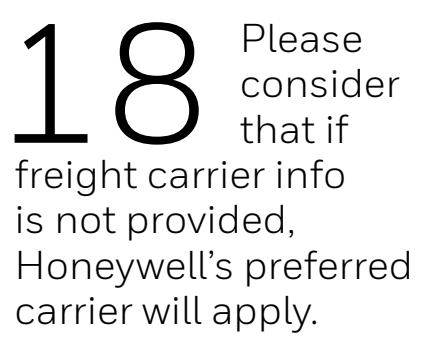

# Honeywell | Honeywell International Customer Creation & Credit Application Form

01 BASIC INFO >> 02 CUSTOMER INFO >> 03 TAX & FINANCIAL >> 04 BILLING >> 05 SHIPPING >> 06 REFERENCES >> 07 AUTHORIZATION

|    | s | Shipping/recieving                     |                                    |       |                         |                   |      |                                 |   |                                |      |      | Θ |
|----|---|----------------------------------------|------------------------------------|-------|-------------------------|-------------------|------|---------------------------------|---|--------------------------------|------|------|---|
|    |   | *Your Shipping/Recipient Company       | Name (English)                     |       |                         |                   |      |                                 |   |                                |      |      | _ |
|    | 1 | Shipping/Hecipient Company Name        |                                    |       |                         |                   |      | Shipping/Recipient Company Name |   |                                |      |      |   |
|    |   | *Physical Street Address (No PO Bo     | x or Residential)                  |       | Building/Floor/Suite,   | , etc             |      |                                 |   | *City                          |      |      |   |
|    |   | Physical Street Address                |                                    |       | Building/Floor/Suite, a | etc               |      |                                 |   | Lity                           |      |      |   |
|    |   | *Country                               |                                    |       | State/Province/Regio    | on                |      |                                 |   | *Zip/Postal Code               |      |      |   |
|    |   | Country                                |                                    | ~     | State/Province/Region   | n                 |      |                                 | ~ | Zip/Postal Code                |      |      |   |
|    |   | District/County/Area/Zone/Colonia      | a/Delegacion                       |       |                         |                   |      |                                 |   | General/Main Site Phone Number |      |      |   |
| /  |   | District/County/Area/Zone/Colonia/D    | elegacion                          |       |                         |                   |      |                                 |   | (Area Code + Number)           |      |      |   |
|    |   | Shipping / Receiving Contact Perso     | n                                  |       |                         |                   |      |                                 |   |                                |      |      |   |
|    |   | *First Name                            |                                    |       |                         |                   | _    | *Last Name                      |   |                                |      |      |   |
|    |   | First Name                             |                                    |       |                         |                   |      | Last Name                       |   |                                |      |      |   |
|    |   | *Phone                                 |                                    |       |                         | Fax               |      |                                 |   |                                | _    |      |   |
|    |   | (Area Code + Number)                   |                                    |       |                         | (Area Lode + Numb | ber) |                                 |   |                                |      |      |   |
|    |   | *Email Address                         |                                    |       |                         |                   |      |                                 |   |                                |      |      |   |
|    | _ | Email Address                          |                                    |       |                         |                   |      |                                 |   |                                |      |      |   |
|    |   | Email Address for receipt of Honeyw    | vell's Material Safety Data Sheets |       |                         |                   |      |                                 |   |                                |      |      |   |
|    |   | Email Address for receipt of Honeywell | 's Material Safety Data Sheets     |       |                         |                   |      |                                 |   |                                |      |      |   |
|    | P | PREFERRED DEFAULT FREIGHT              | CARRIER                            |       |                         |                   |      |                                 |   |                                |      |      | Θ |
| 10 | Т |                                        |                                    |       |                         | Detail of Other   |      |                                 | с | ollect Freight Account Number  |      |      | _ |
| TS |   | O UPS                                  | O DHL                              | FedEx | O Other                 | Lietail of Uther  |      |                                 |   | Collect Freight Account Number |      |      | ۲ |
|    |   |                                        |                                    |       |                         |                   |      |                                 |   |                                |      |      | _ |
|    |   | BACK                                   |                                    |       |                         |                   |      |                                 |   |                                | SAVE | NEXT |   |
|    |   |                                        |                                    |       |                         |                   |      |                                 |   |                                |      |      |   |

19

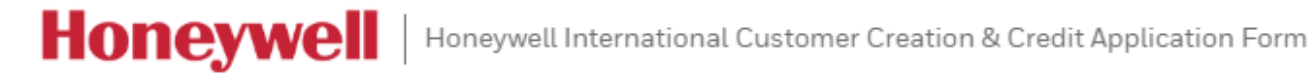

01 BASIC INFO » 02 CUSTOMER INFO » 03 TAX & FINANCIAL » 04 BILLING » 05 SHIPPING » 06 REFERENCES » 07 AUTHORIZATION

### FINANCIALS AND/OR TRADE REFERENCES

As you have opted for Open Terms with credit limit, you are required to provide the details of three of your Company's trade references. If you do not want to type in the details below, you can choose to attach document(s) containing 3 trade references and/or any Financial documentary evidence in support of your Company's creditworthiness

| O | Attachments List | < 20 |
|---|------------------|------|
|   |                  |      |

| *Trade Reference 1   |                      | <ul> <li>Physical Street</li> </ul> | tAddress                 |                       | Building/Floor/Suite, etc |                           |  |
|----------------------|----------------------|-------------------------------------|--------------------------|-----------------------|---------------------------|---------------------------|--|
| Company Name         |                      |                                     | Physical Street          | Address               |                           | Building/Floor/Suite, etc |  |
| *City                | *Country             |                                     |                          | State/Province/Region |                           | *Zip/Postal Code          |  |
| City                 | Country              |                                     | $\sim$                   | State/Province/Region | $\sim$                    | Zip/Postal Code           |  |
| *First Name          |                      |                                     |                          | *Last Name            |                           |                           |  |
| First Name           |                      |                                     |                          | Last Name             |                           |                           |  |
| *Phone               |                      | Fax                                 |                          |                       | Email Address             |                           |  |
| (Area Code + Number) |                      | (Area Code + Number                 | er) Email Address        |                       |                           |                           |  |
|                      |                      |                                     |                          |                       |                           |                           |  |
|                      |                      |                                     |                          |                       |                           |                           |  |
| *Trade Reference 2   |                      |                                     | *Physical Street Address |                       |                           | Building/Floor/Suite, etc |  |
| Company Name         |                      |                                     | Physical Street Address  |                       |                           | Building/Floor/Suite, etc |  |
| *City                | *Country             |                                     | State/Province/Region    |                       |                           | *Zip/Postal Code          |  |
| City                 | Country              |                                     | $\sim$                   | State/Province/Region | $\sim$                    | Zip/Postal Code           |  |
| *First Name          |                      |                                     |                          | *Last Name            |                           |                           |  |
| First Name           |                      |                                     |                          | Last Name             |                           |                           |  |
| *Phone               |                      | Fax                                 |                          |                       | Email Address             |                           |  |
| (Area Code + Number) | (Area Code + Number) |                                     |                          |                       | Email Address             |                           |  |
| L                    |                      | L                                   |                          |                       |                           |                           |  |

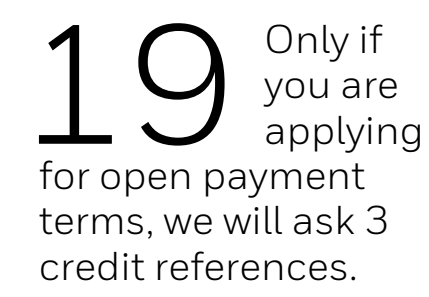

A separate credit reference sheet can be attached instead of completing these fields.

# Honeywell | THE FUTURE IS WHAT WE MAKE IT

To finalize please, click on the boxes to agree with Honeywell's terms.

If you want to take a deeper look into the Honeywell privacy statement, you may use the hyperlink that will show it to you.

Honeywell | Honeywell International Customer Creation & Credit Application Form

01 BASIC INFO » 02 CUSTOMER INFO » 03 TAX & FINANCIAL » 04 BILLING » 05 SHIPPING » 06 REFERENCES » 07 AUTHORIZATION

Please read all the statements below and check the boxes to accept as necessary. If you do not accept the relevant statements, you will not be able to submit this form.

### FINANCIAL RELEASE AUTHORIZATION

I authorize the references named herein, both financial institutions and trade references, to release any financial and credit information known to them to Honeywell Inc. with the understanding that it will be used solely for credit purposes. Furthermore, if this credit application is accepted, we agree to pay for purchases in accordance with the terms and conditions set by Honeywell Inc.

### TERMS OF SALE

**AUTHORIZATION** 

21

Honeywell (the Company) provides agreed goods and services in exchange for payment as per contract or sales order. The Company may extend payment terms from Invoice date to qualified applicants and subject to contract terms. Payment Prior to Shipment (PPS), Cash on Delivery (COD) or any other method of payment may be required pending receipt and review of customer's credit application, financials and references. Payment is expected at the Company's designated address (specified on the invoice) within required payment date (per contract or sales order).

It is understood and agreed that, once Honeywell has approved the credit application, payment will be tendered according to the assigned credit terms. Honeywell may take any action required in case of failure to make payment as agreed. This may include, but is not limited to, use of outside agencies or attorneys. Costs and fees incurred by outside service agencies or attorneys will be an additional liability on the part of the debtor organization.

I have read, understood and accept the Honeywell Privacy Statement

### STATEMENT OF JOINT AND SEVERAL LIABILITY

Are you an Unincorporated Entity/Proprietorship, Partnerships, Joint Ventures, Personally Held Company?

BACK

**Honeywell** THE FUTURE IS WHAT WE MAKE IT

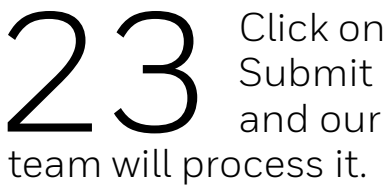

|      | 23     |
|------|--------|
|      |        |
| SAVE | SUBMIT |

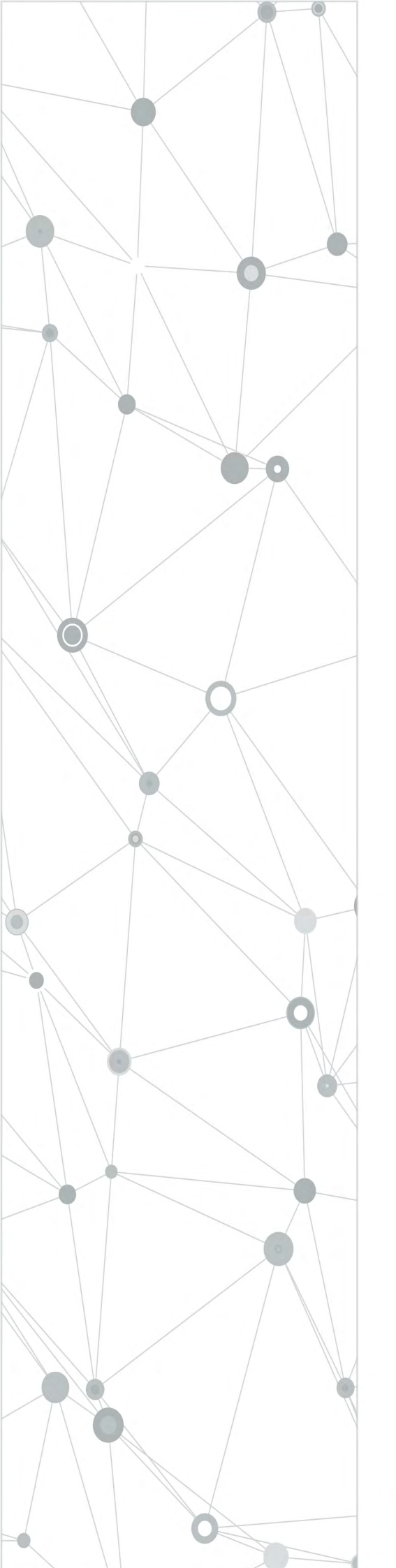

You have successfully completed the Customer & Credit Application digital form.

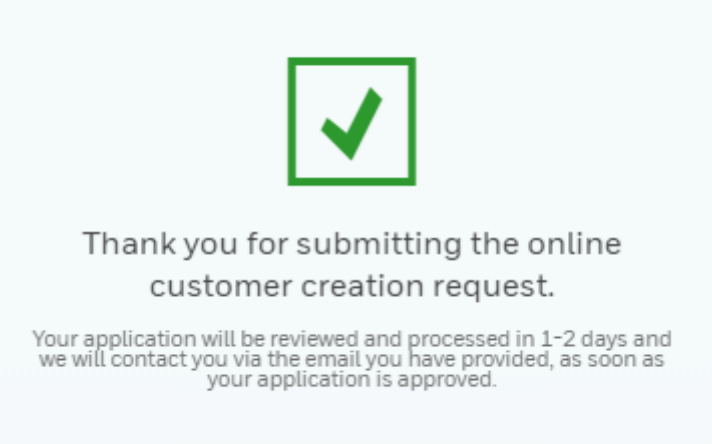

We look forward to working with you!